Peranan – Penyelaras Pusat Penilaian Amali (PPA)

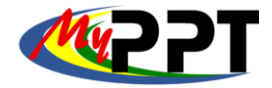

- 1. Pergi ke halaman www.myspike.my.
- 2. Login masuk dengan memasukkan ID pengguna dan katalaluan penyelaras.
- 3. Klik Daftar masuk.

| ops 🚳 Maybank2u.com | 🔶 RHB 👹         | ANM 🏟 D        | SD MySpik       | e 🗿 WhatsApp           | - MyGovUC2.0                           | M Gmail                                     | YouTube        | Ҟ Maps | 🚮 News | 🍇 Translate |                |         |           |
|---------------------|-----------------|----------------|-----------------|------------------------|----------------------------------------|---------------------------------------------|----------------|--------|--------|-------------|----------------|---------|-----------|
|                     | ≡               |                |                 | Sistem Pen<br>Ku       | gurusan Integra<br>asai Kemahiran Kuas | <mark>si Kemahira</mark> r<br>ai Masa Depan | Malaysia       |        |        |             | Kenali MySPIKE | Panduan | • Logii   |
|                     |                 |                |                 |                        |                                        |                                             |                |        |        |             |                |         |           |
|                     |                 |                |                 | ¢                      |                                        | SP                                          | Kemahiran Mala | ysia   |        |             |                |         |           |
|                     |                 |                |                 | ID Pengguna            |                                        |                                             |                |        |        |             |                |         |           |
|                     |                 |                |                 |                        |                                        |                                             |                | 1      |        |             |                |         |           |
|                     |                 |                |                 | Katalaluan             |                                        |                                             |                | _      |        |             |                |         |           |
|                     |                 |                |                 |                        |                                        |                                             |                |        |        |             |                |         |           |
|                     |                 |                | 2               |                        | Daftar                                 | Masuk                                       |                |        |        |             |                |         |           |
|                     |                 |                | 5               |                        | Lupa Ka                                | italaluan                                   |                |        |        |             |                |         |           |
|                     |                 |                |                 |                        | Penggu                                 | na Baru                                     |                |        |        |             |                |         |           |
|                     |                 |                |                 |                        |                                        |                                             |                | _      |        |             |                |         |           |
|                     |                 |                |                 |                        |                                        |                                             |                |        |        |             |                |         |           |
|                     | aurusan Integra | ei Komahiran N | lalavsia (MySPI | KE) All rights reserve | d                                      |                                             |                |        |        |             |                | V       | ersion 1/ |

#### 4. Pada Menu Utama, klik PPT.

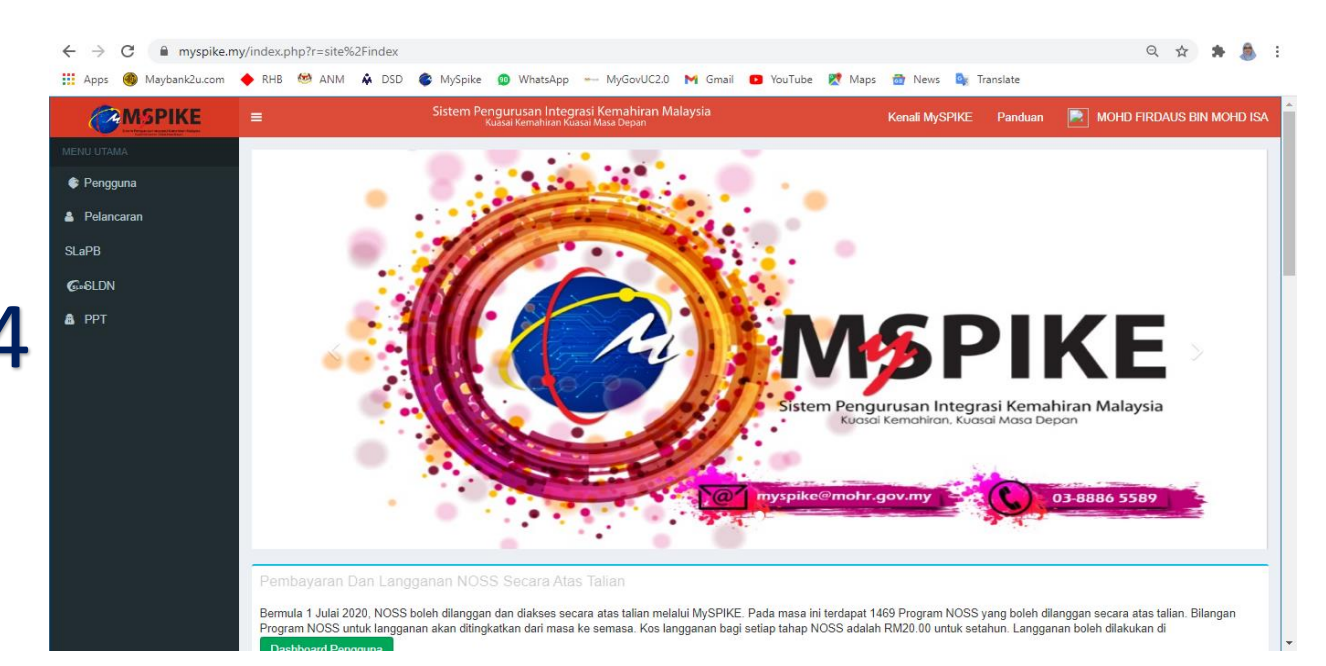

Peranan – Penyelaras Pusat Penilaian Amali (PPA)

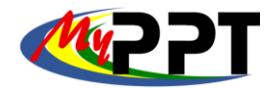

#### 5. Pada paparan Dashboard PPT, klik Penugasan PP-PPT Lantikan Khas

| MSPIKE         | Sistem Pengurusan Integrasi Kemahiran Malaysia<br>Kuasai Kemahiran Kuasai Masa Depan | Kenali MySPIKE | Panduan | NOHD FIRDAUS BIN MOHD ISA       |
|----------------|--------------------------------------------------------------------------------------|----------------|---------|---------------------------------|
| MENU UTAMA     |                                                                                      |                |         | 🚳 Laman Utama > 🚳 Dashboard PPT |
| 🔶 Pengguna     | Dashboard PPT                                                                        |                |         |                                 |
| Pelancaran     | Penugasan PPT                                                                        |                |         |                                 |
| SLaPB          | Penugasan PP PPT                                                                     |                |         |                                 |
| <b>€</b> ∞6LDN | Penugasan PP-PPT                                                                     |                |         |                                 |
| 🗟 РРТ          | Mohon Verifikasi                                                                     |                |         |                                 |
|                | Penugasan PP PPT Lantikan Khas                                                       |                |         |                                 |
|                | Penugasan PP-PPT Lantikan Khas                                                       |                |         |                                 |
|                | Mohon Verifikasi Lantikan Khas                                                       |                |         |                                 |
|                | Penugasan PP PBPPT                                                                   |                |         |                                 |
|                | Penugasan PB PP-PPT                                                                  |                |         |                                 |
|                | Lantikan PP PBPPT                                                                    |                |         |                                 |
|                | Penugasan PPL                                                                        |                |         |                                 |
|                | Penugasan PPL-PPT                                                                    |                |         |                                 |

#### 6. Seterusnya tekan butang Tindakan PP-PPT.

- 7. Pilih Terima Tugasan
- 8. Tekan Simpan Terima/Tolak Tugasan.

| MSPIKE       | Sistem Pengurusan Integrasi Kemahiran Malaysia<br>Kasai Kemahiran Kasai Kemahiran Kasai Kemahiran Susai |                          |                                                   |                  |               |                                              |                        |                   | Kenali MySPIKE                    | Panduan | MOHD FIRDAUS BI             | N MOHD ISA   |
|--------------|----------------------------------------------------------------------------------------------------|--------------------------|---------------------------------------------------|------------------|---------------|----------------------------------------------|------------------------|-------------------|-----------------------------------|---------|-----------------------------|--------------|
|              | Per                                                                                                    | NUgasan PP-PPT           |                                                   |                  |               |                                              |                        |                   |                                   | 🙆 Home  | > 🍪 Dashboard PPT > Senarai | Penugasan PP |
| Pengguna     | Per                                                                                                    | uqasan PP-PPT            |                                                   |                  |               |                                              |                        |                   |                                   |         |                             | -            |
| 🛓 Pelancaran | Men                                                                                                    | naparkan 1-18 daripada 1 | 8 items.                                          |                  |               |                                              |                        |                   |                                   |         |                             |              |
| SLaPB        | #                                                                                                    | ID Permohonan PPT        | No IC                                             | PP-PPT Terima    | Tarikh Terima | Nama Calon [No. Kad Pengenalan]              | Kaedah Persijilan      | Kod Program       | Fung (Tindakan                    |         | Tarikh Mula Portfolio / PPA | Tarikh Ta    |
| 6-6LDN       |                                                                                                    |                          |                                                   | Semua 🗸          |               |                                              |                        |                   | D                                 |         |                             |              |
| A PPT        | 1                                                                                                    | 141425                   | MOHD<br>FIRDAUS BIN<br>MOHD ISA<br>[880330095021] | Terima Penugasan | 08-02-2021    | MOHD ISWANDI BIN ISHAK<br>[830715025133]     | Mengikut Tahap<br>(MT) | LE-031-<br>2:2012 | Tindakan PP-PPT<br>Slip Penugasan |         | 18-01-2021                  | 18-03-20:    |
|              | 2                                                                                                    | 141503                   | MOHD<br>FIRDAUS BIN<br>MOHD ISA<br>[880330095021] | Terima Penugasan | 08-02-2021    | MOHD KHAIRI BIN JAMALUDDIN<br>[940226025797] | Mengikut Tahap<br>(MT) | LE-031-<br>2:2012 | Tindakan PP-PPT<br>Slip Penugasan |         | 17-01-2021                  | 17-03-20:    |
|              | 3                                                                                                    | 141502                   | MOHD<br>FIRDAUS BIN<br>MOHD ISA<br>[880330095021] | Belum Terima     |               | Mohammad Fikri Bin Maruan<br>[891211025577]  | Mengikut Tahap<br>(MT) | LE-033-<br>2:2012 | Tindakan PP-PPT                   |         | 17-01-2021                  | 17-03-20:    |

|            | ≡ Sistem Pengurusan Integrasi Kemahiran Malaysia<br>Kuasai Kemahiran Kuasai Masa Depan   | Kenali MySPIKE Panduan 📄 MOHD FIRDAUS BIN MOHD ISA |
|------------|------------------------------------------------------------------------------------------|----------------------------------------------------|
| MENU UTAMA | Penugasan PP-PPT                                                                         | 🍰 Home ⇒ Senarai Permohonan PPT > Penugasan PP-PPT |
| Pengguna   | Penugasan PP-PPT                                                                         | -                                                  |
| Pelancaran | ·                                                                                        |                                                    |
| SLaPB      | Nama Pemohon : SITI SARAH BINTI MOHD PUZI<br>Kod Program: LE-033-2:2012                  |                                                    |
| GISLDN     | Kaedah Persijilan : Mengikut Tahap (MT)                                                  |                                                    |
| 🛔 РРТ      | Kaedah Penilaian : Penilaian Amali PP-PPT Terima Belum Terima Belum Terima Tolak Tugasan | ~                                                  |
|            | Terima Tugasan<br>Simpan Terima/Tolak Tugasan                                            | h                                                  |

Peranan – Penyelaras Pusat Penilaian Amali (PPA)

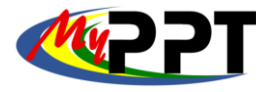

#### 9. Klik semula Tindakan PP-PPT

10. Pilih TERAMPIL pada Keputusan Penilaian PP-PPT dan tekan Simpan Tugasan. Ulang proses 6 hingga 10 sehingga semua maklumat dilengkapkan.

| <b>MSPIKE</b> | =   |                   |                                                   | Sistem Pengurusan In<br>Kuasai Kemahira | tegrasi Kemahii<br>n Kuasai Masa Depai | ran Malaysia                                 |                        | Kenali MySPIKI    | Panduan                           | MOHD FIRDAUS BIN MOHD ISA            |
|---------------|-----|-------------------|---------------------------------------------------|-----------------------------------------|----------------------------------------|----------------------------------------------|------------------------|-------------------|-----------------------------------|--------------------------------------|
|               | Per | ugasan PP-PPT     |                                                   |                                         |                                        |                                              |                        |                   | 🚯 Home > 🚯                        | Dashboard PPT > Senarai Penugasan PP |
| Pengguna      | Don |                   |                                                   |                                         |                                        |                                              |                        |                   |                                   |                                      |
| A Pelancaran  | Fei | ugasan FFFFF      | 0.1                                               |                                         |                                        |                                              |                        |                   |                                   |                                      |
| SLaPB         | #   | ID Permohonan PPT | No IC                                             | PP-PPT Terima                           | Tarikh Terima                          | Nama Calon [No. Kad Pengenalan]              | Kaedah Persijilan      | Kod Program       | Fungsi/Tindakan                   | Tarikh Mula Portfolio                |
| G-SLDN        |     |                   |                                                   | Semua 🗸                                 |                                        |                                              |                        |                   |                                   |                                      |
| & PPT         | 1   | 141425            | MOHD<br>FIRDAUS BIN<br>MOHD ISA<br>[880330095021] | Terima Penugasan                        | 08-02-2021                             | MOHD ISWANDI BIN ISHAK<br>[830715025133]     | Mengikut Tahap<br>(MT) | LE-031-<br>2:2012 | Tindakan PP-PPT<br>Slip Penugasan | 9 18-01-2021                         |
|               | 2   | 141503            | MOHD<br>FIRDAUS BIN<br>MOHD ISA<br>[880330095021] | Terima Penugasan                        | 08-02-2021                             | MOHD KHAIRI BIN JAMALUDDIN<br>[940226025797] | Mengikut Tahap<br>(MT) | LE-031-<br>2:2012 | Tindakan PP-PPT                   | 17-01-2021                           |
|               | 3   | 141502            | MOHD<br>FIRDAUS BIN<br>MOHD ISA<br>[880330095021] | Terima Penugasan                        | 08-02-2021                             | Mohammad Fikri Bin Maruan<br>[891211025577]  | Mengikut Tahap<br>(MT) | LE-033-<br>2:2012 | Tindakan PP-PPT                   | 17-01-2021                           |

|            | Sistem Pengurusan Integrasi Kemahiran Malaysia Kenali MySi Kuasai Kenali musai Masa Depan Kenali MySi                                                   |
|------------|----------------------------------------------------------------------------------------------------|
|            | Penugasan PP-PPT                                                                                                    |
| Pengguna   | Penugasan PP-PPT                                                                                                    |
| Pelancaran |                                                                                                    |
| SLaPB      | Nama Pemohon : MOHD ISWANDI BIN ISHAK<br>Kod Program: LE-031-2:2012                                                                                     |
| Gusldn     | Kaedah Persijilan : Mengikut Tahap (MT)                                                                                                    |
| a PPT      | Kaedah Penilaian : Penilaian Amali Keputusan Penilaian PP-PPT                                                                                           |
|            | Terampil<br>Belum Nilai<br>Belum Terampil                                                                                                    |
|            | Terampil<br>Penilalan Amali<br>Calon Tarik Diri<br>Calon tidak dapat dihubungi & telah melebihi tempoh kaunseling<br>Calon tidak membangunkan portfolio |
|            | Simpan Tugasan                                                                                                    |

Peranan – Penyelaras Pusat Penilaian Amali (PPA)

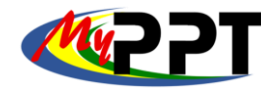

11. Untuk memohon verifikasi PPL-PPT, klik Mohon Verifikasi Lantikan Khas di paparan Dashboard PPT

|            | Sistem Pengurusan Integrasi Kemahiran Malaysia<br>Kuasai Kemahiran Kuasai Masa Depan |
|------------|--------------------------------------------------------------------------------------|
| MENU UTAMA |                                                                                      |
| Pengguna   | Dashboard PPT                                                                        |
| Pelancaran | Penugasan PPT                                                                        |
| SLaPB      | Penugasan PP PPT                                                                     |
| Consldn    | Penugasan PP-PPT                                                                     |
| â PPT      | Mohon Verifikasi                                                                     |
|            | Penugasan PP PPT Lantikan Khas                                                       |
|            | Penugasan PP-PPT Lantikan Khas                                                       |
|            | Mohon Verifikasi Lantikan Khas                                                       |
|            | Penugasan PP PBPPT                                                                   |
|            | D 00 00 00T                                                                          |

#### 12. Klik Daftar Sesi Verifikasi untuk daftar batch calon verifikasi

|                | Sistem Pengurusan Integrasi Kemahiran Malaysia<br>Kuasai Kemahiran Kuasai Masa Depan                           |                                 |                      |                                          | Kenali MySPIKE    | Panduan | 📄 мс | OHD FIRDAUS BIN MOHD ISA                                                    |  |
|----------------|----------------------------------------------------------------------------------------------------|---------------------------------|----------------------|------------------------------------------|-------------------|---------|------|-----------------------------------------------------------------------------|--|
| MENU UTAMA     | Da                                                                                                    | ftar Sesi Verifikasi            |                      |                                          |                   |         |      | 🍘 Home > Daftar Sesi Verifikasi                                             |  |
| Pengguna       | PER                                                                                                    | PERINGATAN –                    |                      |                                          |                   |         |      |                                                                             |  |
| Pelancaran     |                                                                                                    |                                 |                      |                                          |                   |         |      |                                                                             |  |
| SLaPB          |                                                                                                    | TUK SETIAF SESI VERIFIKASI TANG | DIPOHON, BILANGAN MA | INSTITUTING CALON ADALAH 6 ORANG SANAJA. |                   |         |      | ~                                                                           |  |
| <b>€</b> ⇒SLDN | _                                                                                                    |                                 |                      |                                          |                   |         |      |                                                                             |  |
| â PPT          | Da                                                                                                    | iftar Sesi Verifikasi 🚽 🥌       |                      |                                          |                   |         |      | -                                                                           |  |
|                |                                                                                                    | Daftar Sesi Verifikasi          |                      |                                          |                   |         |      |                                                                             |  |
|                | Me                                                                                                    | maparkan 1-1 daripada 1 item.   | -                    |                                          |                   |         |      |                                                                             |  |
|                | #                                                                                                    | No Batch                        | No IC PP-PPT         | Nama Program [Kod Program]               | Kaedah Persijilan |         |      | Fungsi/Tindakan                                                             |  |
|                |                                                                                                    |                                 |                      |                                          | S                 | emua    | ~    |                                                                             |  |
|                | 1 LE-031-2:2012-1-880330095021(1) 880330095021 Operasi Pengumpulan Sisa Pepejal [LE-031-2:2012] Mengikut Tahap |                                 |                      |                                          |                   |         |      | <ul> <li>▲ Daftar Senarai Calon</li> <li>✓ Pinda</li> <li>Teadam</li> </ul> |  |
|                |                                                                                                    |                                 |                      |                                          |                   |         |      |                                                                             |  |

#### 13. Penyelaras perlu lengkapkan semua maklumat di bawah dan klik Simpan.

- Pilih IC Personel yang sama dengan Penugasan PP (IC no. Penyelaras)
- Kod Program (Contoh : LE-031-2:2012)
- Kaedah Persijilan (Mengikut Tahap)

|                 | ■ Kenali MySPIKE Panduan                                                             | MOHD FIRDAUS BIN MOHD ISA       |
|-----------------|--------------------------------------------------------------------------------------|---------------------------------|
| MENU UTAMA      | Sistem Pengurusan Integrasi Kemahiran Malaysia<br>Kuasai Kemahiran Kuasai Masa Depan |                                 |
| Pengguna        | Daftar Sesi Verifikasi                                                               | 🚯 Home > Daftar Sesi Verifikasi |
| 🍐 Pelancaran    | Daftar Sesi Verifikasi                                                               |                                 |
| SLaPB           | Pilih IC Personel Yang Sama Dengan Penugasan PP                                      |                                 |
| <b>€</b> ₀•SLDN | Pilih IC Personel 12                                                                 | ~                               |
| â PPT           | Kod Program                                                                          |                                 |
|                 | Kod Program NOSS                                                                     | •                               |
|                 | ld Ppt Kaedah Persijilan                                                             |                                 |
|                 | Pilih Kaedah Persijilan                                                              | ~                               |
|                 | Simpan                                                                               |                                 |
|                 |                                                                                      |                                 |

Peranan – Penyelaras Pusat Penilaian Amali (PPA)

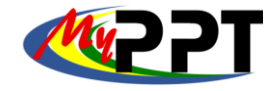

14. Maklumat Batch akan terpapar. Seterusnya klik Daftar Senarai calon untuk memilih calon-calon yang akan diverifikasi. Bilangan maksimum calon adalah 8 orang sahaja untuk satu batch.

|                | ≡ Sistem Pengu<br>Kuasa               | rusan Integrasi Kemahiran I<br>i Kemahiran Kuasai Masa Depan | Malaysia Kenali MySPIKE                              | Panduan      | MOHD          | FIRDAUS BIN MOHD                                                                      |
|----------------|---------------------------------------|--------------------------------------------------------------|------------------------------------------------------|--------------|---------------|---------------------------------------------------------------------------------------|
| MENU UTAMA     | Daftar Sesi Verifikasi                |                                                              |                                                      |              | <b>£</b> 9∂ H | ome 🔹 Daftar Sesi Verit                                                               |
| Pengguna       | PERINGATAN                            |                                                              |                                                      |              |               |                                                                                       |
| Pelancaran     | UNTUK SETIAP SESI VERIFIKASI Y        | ANG DIPOHON BILANGAN N                                       | MAKSIMUM CALON ADALAH 8 ORANG SAHA.                  | A            |               |                                                                                       |
| SLaPB          |                                       |                                                              |                                                      |              |               |                                                                                       |
| <b>G</b> ∞SLDN |                                       |                                                              |                                                      |              |               |                                                                                       |
| â PPT          | Daftar Sesi Verifikasi                |                                                              |                                                      |              |               |                                                                                       |
|                | Daftar Sesi Verifikasi                |                                                              |                                                      |              |               |                                                                                       |
|                | Memaparkan 1-1 daripada 1 item.       |                                                              |                                                      |              |               |                                                                                       |
|                | # No Batch                            | No IC PP-PPT                                                 | Nama Program [Kod Program]                           | Kaedah Pers  | ijilan        | Fungsi/Tindakan                                                                       |
|                |                                       |                                                              |                                                      | Semua        | ~             |                                                                                       |
|                | 1 LE-031-2:2012-1-<br>880330095021(1) | 880330095021                                                 | Operasi Pengumpulan Sisa Pepejal [LE-031-<br>2:2012] | Mengikut Tah | ap (MT)       | <ul> <li>▲ Daftar Senarai</li> <li>Calon</li> <li>✓ Pinda</li> <li>▲ Padam</li> </ul> |

#### 15. Seterusnya penyelaras perlu Pilih Calon untuk didaftarkan di dalam batch verifikasi

| MENU UTAMA     | Daftar ca   | alon Batch                                                                        | 🙆 Home 🗧      | Dashboard PPT | > Daftar Calon Batch |
|----------------|-------------|-----------------------------------------------------------------------------------|---------------|---------------|----------------------|
| Pengguna       | Daftar Cal  | on Batch : I E-031-2:2012-1-880330095021(1)                                       |               |               | -                    |
| A Pelancaran   |             |                                                                                   |               |               |                      |
| SLaPB          | PERING      | ATAN                                                                              |               |               | -                    |
| <b>@</b> ∞SLDN | UNTUK       | SETIAP SESI VERIFIKASI YANG DIPOHON, BILANGAN MAKSIMUM CALON ADALAH 8 ORANG SAHA. | A.            |               | ×                    |
| 🙇 РРТ          | Pilih Calon | 15                                                                                |               |               |                      |
|                | Bil         | Nama Calon [No. Kad Pengenalan]                                                   | Fungsi/Tindak | an            |                      |
|                |             |                                                                                   |               |               |                      |
|                | Tiada keput | lusan dijumpai                                                                    |               |               |                      |
|                |             | · ·                                                                               |               |               |                      |

16. Pilih calon yang terampil dari senarai nama calon yang tersenarai dan klik Simpan. Ulang Langkah 15 dan 16 hingga lengkap senarai calon untuk satu batch.

| MENU UTAMA                                 | Daftar Batch Permohon                                                                                                    | 🍘 Home 🚿 Daftar Batch Pemohor |
|--------------------------------------------|----------------------------------------------------------------------------------------------------|-------------------------------|
| 🔮 Pengguna                                 | Daftar Batch Pemohon                                                                                                    |                               |
| La Pelancaran<br>SLaPB<br>G⊶SLDN<br>La PPT | No. Batch : LE-031-2:2012-1-880330095021(1) PIIIh Calon Yang Trampil Pada Program : LE-031-2:2012 PIIIh Calon Yang Trampil Id Ppt Permohonan tidak boleh diblarkan kosong. Simpan                                                                         | ~                             |
| VENU UTAMA                                 | Daftar Batch Permohon                                                                                                    | 🍘 Home 🚿 Daftar Batch Pemohon |
| 🗳 Pengguna                                 | Daftar Batch Pemohon                                                                                                    | -                             |
| Pelancaran                                 | No. Ratch - L F-031-2-2012-1-880330095021(1)                                                                                                    |                               |
| SLaPB                                      | Pilih Calon Yang Trampil Pada Program : LE-031-2:2012                                                                                                    |                               |
| GodSLDN                                    | Pilih Calon Yang Trampil                                                                                                    | ~                             |
| â PPT                                      | ABDU MAID BIN MAHAMUD [ID Permohonan:141349]<br>AHMAD HIDAYAT ZAHRAN BIN OMAR [ID Permohonan:141419]<br>MOHD HAKIMI BIN ITAM [ID Permohonan:141422]<br>MOHD ISWANDI BIN ISHAK [ID Permohonan:141425]<br>MOHD KHAIRI BIN JAMALUDDIN [ID Permohonan:141503] |                               |

Peranan – Penyelaras Pusat Penilaian Amali (PPA)

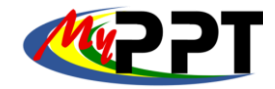

17. Apabila batch calon verifikasi selesai didaftar, klik Mohon Verifikasi.

| IENU UTAMA     | Daftar Calon Batch                                  |                                                                                           | and Home ⊳and Dashboard PPT ⊳ Daft; |  |  |  |  |  |
|----------------|-----------------------------------------------------|-------------------------------------------------------------------------------------------|-------------------------------------|--|--|--|--|--|
| 🕏 Pengguna     | Deffer Color Bately : LE 024 2:2042 4 8902200050244 |                                                                                           |                                     |  |  |  |  |  |
| Pelancaran     | Daital Calon Batch . LE-031-2.2012-1-660330093021(  | "                                                                                         |                                     |  |  |  |  |  |
| SLaPB          | PERINGATAN                                          | PERINGATAN                                                                                |                                     |  |  |  |  |  |
| <b>G</b> ⊷&LDN | UNTUK SETIAP SESI VERIFIKASI YANG DIPOHON, BILANGAN | UNTUK SETIAP SESI VERIFIKASI YANG DIPOHON, BILANGAN MAKSIMUM CALON ADALAH 8 ORANG SAHAJA. |                                     |  |  |  |  |  |
| PPT            | Pilih Calon Mohon Verifikasi 17                     |                                                                                           |                                     |  |  |  |  |  |
|                | Bil Nama Calon [No. Kad Pengenalan]                 |                                                                                           | Fungsi/Tindakan                     |  |  |  |  |  |
|                |                                                     |                                                                                           |                                     |  |  |  |  |  |
|                | 1 ABDUL MAJID BIN MAHAMUD [800626025951]            |                                                                                           | Padam                               |  |  |  |  |  |
|                | 2 AHMAD HIDAYAT ZAHRAN BIN OMAR [931120025743       | 1                                                                                         | Padam                               |  |  |  |  |  |
|                | 3 MOHD HAKIMI BIN ITAM [930826025353]               |                                                                                           | Padam                               |  |  |  |  |  |
|                | 4 MOHD ISWANDI BIN ISHAK [830715025133]             |                                                                                           | Padam                               |  |  |  |  |  |
|                | 5 MOHD KHAIRI BIN JAMALUDDIN [940226025797]         |                                                                                           | Padam                               |  |  |  |  |  |

# 18. Lengkapkan maklumat yang bertanda 오 di bawah.

|            | Daftar Batch                                                                                                    |  |  |  |  |  |
|------------|----------------------------------------------------------------------------------------------------|--|--|--|--|--|
| Pengguna   | Dermohonan Varifikaci DDI                                                                                                    |  |  |  |  |  |
| Pelancaran |                                                                                                    |  |  |  |  |  |
| SI aDR     | Kod Program: LE-031-2:2012                                                                                                    |  |  |  |  |  |
| SLAPD      | Kaedah Persijilan : Mengikut Tahap (MT)                                                                                                    |  |  |  |  |  |
| 6-6LDN     | Senarai Calon Layak Verifikasi :                                                                                                    |  |  |  |  |  |
| 🗟 РРТ      | ABDUL MALID BIN INAHAMUD [800628025951]     AHMAD HIDAYAT ZAHRAN BIN OMAR [931120025743]     MOHD HAKIMI BIN ITAM [9308280253353]     MOHD ISWANDI BIN ISHAK [830715025133]     MOHD ISWANZI BIN ISHAK [83075025133]     MOHD KHARI BIN JAMAL LUDDIN [940228025797] |  |  |  |  |  |
|            | Cadangan Tarikh Mula Verifikasi PPL-PPT 💉                                                                                                    |  |  |  |  |  |
|            |                                                                                                    |  |  |  |  |  |
|            | Lokasi Verifikasi 🗸                                                                                                    |  |  |  |  |  |
|            | 18                                                                                                    |  |  |  |  |  |
|            | Poskod 🗸                                                                                                    |  |  |  |  |  |
|            | Poskod                                                                                                    |  |  |  |  |  |
|            | Negeri 💟                                                                                                    |  |  |  |  |  |
|            | Pilih Negeri                                                                                                    |  |  |  |  |  |
|            | Mohon Verifikasi                                                                                                    |  |  |  |  |  |

19. Selesai proses permohonan sesi verifikasi PPL-PPT lantikan khas oleh Penyelaras PPA dan menanti JPK melaksanakan tindakan selanjutnya.

| Pengguna PER | RINGATAN                              |                         |                                                      |                     | -                                                                                                    |
|--------------|---------------------------------------|-------------------------|------------------------------------------------------|---------------------|----------------------------------------------------------------------------------------------------|
| elancaran    | INTLIK SETIAP SESI VERIFIKASI         | YANG DIPOHON BILANGAN M | AKSIMUM CALON ADALAH 8 ORANG SAHAJA                  |                     | ×                                                                                                    |
|              |                                       |                         |                                                      |                     | n na seconda de la companya de la companya de la companya de la companya de la companya de la companya de la co |
| _            |                                       |                         |                                                      |                     |                                                                                                    |
| Da           | oaftar Sesi Verifikasi                |                         |                                                      |                     | -                                                                                                    |
|              | Daftar Sesi Verifikasi                |                         |                                                      |                     |                                                                                                    |
| Me           | lemaparkan 1-1 daripada 1 item.       |                         |                                                      |                     |                                                                                                    |
| #            | # No Batch                            | No IC PP-PPT            | Nama Program [Kod Program]                           | Kaedah Persijilan   | Fungsi/Tindakan                                                                                                 |
|              |                                       |                         |                                                      | Semua 🗸             | 10                                                                                                    |
| 1            | 1 LE-031-2:2012-1-<br>880330095021(1) | 880330095021            | Operasi Pengumpulan Sisa Pepejal [LE-031-<br>2:2012] | Mengikut Tahap (MT) | 19                                                                                                    |
|              |                                       |                         |                                                      |                     |                                                                                                    |